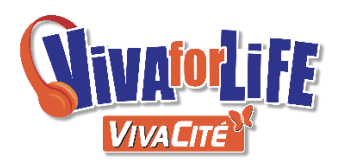

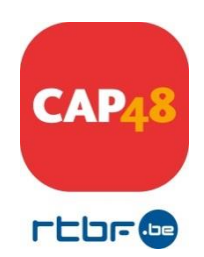

## APPELS A PROJETS VIVA FOR LIFE 2021 AIDE A LA CREATION D'UN DOSSIER DE CANDIDATURE

Ce document vous guide dans la création d'un dossier de candidature.

## I. Introduction

Deux nouveautés importantes à signaler dans cet appel à projets :

Vous constaterez une évolution significative du formulaire réalisée avec l'accompagnement des équipes des Professeurs W. Lahaye (UMons) et M. De Spiegelaere (ULB), promoteurs de la recherche menée conjointement avec l'ONE et la Fondation Roi Baudouin « <u>Etude de l'impact des projets liés à la lutte</u> <u>contre la pauvreté infantile</u> ». Nous avons décidé de poursuivre le travail avec ces deux équipes, afin de mieux répondre encore aux besoins des familles et des associations.

Face aux besoins rencontrés par les associations concernant leurs locaux de travail, une nouvelle section a été créée dans l'appel à projets, entièrement dédicacée aux projets immobiliers, qu'il s'agisse de l'acquisition, la construction ou la rénovation. Belfius, le partenaire historique de Viva For Life, s'associe à ce nouveau projet.

Deux sections sont donc disponibles sur notre interface VFL :

- Un appel à projets renforcement de l'équipe (ressources humaines, formation et besoins de première nécessité), soutien financier à la mobilité (achat véhicule ou budget mobilité), et/ou demande d'investissement matériel (achat de petits matériels, petits travaux de rénovation).
- Un nouvel appel à projets immobilier pour de la rénovation, de l'acquisition et de la construction.

Les asbl peuvent éventuellement rentrer une candidature pour les deux simultanément.

Si vous répondez aux deux Appels à Projets, les données que vous remplissez sur un Appel à Projets peuvent être importées sur l'autre (voir étape 6 dans la marche à suivre).

## II. Marche à suivre

<u>1<sup>ère</sup> étape</u> : Identifiez-vous dans l'interface. Pour cela :

- Encodez votre adresse mail (celle-ci doit être effective) ; elle sera utilisée pour tous les contacts entre CAP48 et votre association.
- Choisissez votre mot de passe.
- Cliquez sur « enregistrement », lors de votre première inscription. Lors de vos visites suivantes, cliquez sur « se connecter ».

Conseil : il est important que vous notiez cette adresse mail et ce mot de passe. Cependant, en cas d'oubli, cliquez sur « mot de passe oublié », celui-ci vous sera envoyé à l'adresse mail que vous aurez mentionnée.

<u>2<sup>ème</sup> étape :</u> Remplissez les champs « informations personnelles » (uniquement lors de votre première inscription).

<u>3<sup>ème</sup> étape :</u> Pour créer un nouveau dossier, complétez les champs « Création d'un nouveau dossier ».

Le dossier ne doit pas être complété dans l'ordre des numéros mais **tous les points** devront être complétés avant de pouvoir valider votre dossier de candidature.

Nous vous invitons à **enregistrer** votre dossier (bouton en haut à droite) avant de quitter l'interface ou si vous interrompez votre travail.

Pour passer d'un champ à l'autre, utilisez la touche « tabulation » ou votre souris.

<u>4<sup>ème</sup> étape :</u> N'oubliez pas de bien relire votre document avant de le valider !

Les annexes doivent être scannées et téléchargées aux endroits indiqués en format PDF.

## Attention : vous ne pourrez valider votre document que si toutes les informations sont complétées.

Il vous est possible d'imprimer ou de sauvegarder votre document (vierge ou complété) en cliquant sur l'icône située en haut à droite .

<u>5<sup>ème</sup> étape :</u> Validez votre document.

Lorsque vous aurez validé votre candidature, CAP48 lira attentivement votre document. Un mail sera ensuite envoyé à chaque association pour l'informer de l'état de son dossier :

- ✓ soit celui-ci est **complet** et est envoyé aux membres du **jury**.
- ✓ soit il est **incomplet** et il ne sera **pas** transmis au jury.

Dès lors, si vous n'avez pas reçu de mail provenant de CAP48 <u>avant début décembre 2021</u>, nous vous demandons de bien vouloir nous contacter pour nous en informer.

6<sup>ème</sup> étape : Importation des données en cas de création de deux dossiers 2021

Après création de votre deuxième Appel à Projet (cfr 3<sup>ème</sup> étape), vous avez la possibilité de copier les informations de votre premier Appel à Projet dans le deuxième, y compris les annexes. Attention que l'importation des données écrase tout ce qui était existant sur le document. Nous vous recommandons d'effectuer cette étape, une fois votre Appel à Projet n°1 rempli afin de ne compléter que les informations manquantes à l'Appel à Projet n°2.

| Viva For Life - appel à projet :              | 2021                                         |             |
|-----------------------------------------------|----------------------------------------------|-------------|
| Aller à 🔻 Documents d'information 🔻           | Actions 🔻                                    | Enregistrer |
|                                               | Importer depuis un autre dossier             |             |
| quipe (bénévoles et/ou personnel rémunéré) de | votre projet ? (plusieurs reponses possibles |             |

|                                                      | Imp                | orter                                                     | les données d'un autr                                                                                                    | e dossier                                                                                                    |                                                                                                    | ×      |                                    |
|------------------------------------------------------|--------------------|-----------------------------------------------------------|----------------------------------------------------------------------------------------------------|----------------------------------------------------------------------------------------------------|----------------------------------------------------------------------------------------------------|--------|------------------------------------|
| n de<br>gner<br>de c<br>que<br>pelle<br>ndre<br>me c | V<br>A<br>Lu<br>re | ous po<br><b>ttentic</b><br>es doni<br>emplac<br>près l'i | uvez importer les données<br>on, <u>cette opération est irre</u><br>nées actuelles seront écras<br>ées par celles du dossier s<br>mportation la page courant | encodées dans un autre do<br>eversible !<br>sées lors de l'importation et<br>électionné.<br>te sera automatiquement ra | ossier vers le dossier actuel.<br>les pièces jointes seront<br>fraîchie avec les nouvelles données. |        | anc<br>son:<br>on,<br>Qua<br>r leo |
| sou                                                  | Veuil              | lez séle                                                  | ectionner le dossier depuis                                                                                                    | lequel vous souhaitez impo                                                                                             | orter les données                                                                                   |        | »                                  |
| us a                                                 | Selec              | ction                                                     |                                                                                                    | Lategories                                                                                                    | Panfarcament de l'équine                                                                            |        | soci                               |
| fina                                                 | 0                  |                                                           | Test IMMO                                                                                                    | Investissement immobilier                                                                                              |                                                                                                    |        | ıl (a                              |
| on e                                                 | 0                  |                                                           | TEST VFL 2021 2 VEH                                                                                                    | Véhicules                                                                                                    |                                                                                                    |        | ns le                              |
| ms.                                                  | 0                  |                                                           | VFL 2021 - All < 50k€                                                                                                    | Investissement immobilier                                                                                              |                                                                                                    |        |                                    |
| cor<br>:                                             | Anı                | nuler                                                     | ife                                                                                                    |                                                                                                    | Investissement Váhiculas Renforcem                                                                  | ent de | l'équ                              |

| Vous po<br>Attentie<br>Les don<br>remplac<br>Après l' | ouvez importer les donnée<br>on, <u>cette opération est i</u><br>nées actuelles seront écr<br>sées par celles du dossier<br>importation la page coura | es encodées dans un autre dossier vers le dossier actuel.<br>i <b>rreversible !</b><br>rasées lors de l'importation et les pièces jointes seront<br><sup>r</sup> sélectionné.<br>ante sera automatiquement rafraîchie avec les nouvelles donnée: | s. |
|-------------------------------------------------------|----------------------------------------------------------------------------------------------------|----------------------------------------------------------------------------------------------------|----|
| Vouilloz cól                                          | actionner le dessier denu                                                                                                    | ia laquel vous soubsitez importer les dennées                                                                                                    |    |
| Veuillez sél<br>Sélection                             | ectionner le dossier depu<br>Libellé du dossier                                                                                                    | uis lequel vous souhaitez importer les données<br>Catégories                                                                                                    |    |
| Veuillez sél<br>Sélection                             | ectionner le dossier depu<br>Libellé du dossier<br>VFL 2021 - All < 50k€                                                                              | uis lequel vous souhaitez importer les données<br>Catégories<br>Investissement, Véhicules, Renforcement de l'équipe                                                                                                    |    |
| Veuillez sél<br>Sélection<br>O                        | ectionner le dossier depu<br>Libellé du dossier<br>VFL 2021 - All < 50k€<br>Test IMMO                                                                 | uis lequel vous souhaitez importer les données<br>Catégories<br>Investissement, Véhicules, Renforcement de l'équipe<br>Investissement immobilier                                                                                                 |    |
| Veuillez sé<br>Sélection<br>O                         | ectionner le dossier depu<br>Libellé du dossier<br>VFL 2021 - All < 50k€<br>Test IMMO<br>TEST VFL 2021 2 VEH                                          | uis lequel vous souhaitez importer les données<br>Catégories<br>Investissement, Véhicules, Renforcement de l'équipe<br>Investissement immobilier<br>Véhicules                                                                                    |    |
| Veuillez sél<br>Sélection<br>O<br>O<br>O              | ectionner le dossier depu<br>Libellé du dossier<br>VFL 2021 - All < 50k€<br>Test IMMO<br>TEST VFL 2021 2 VEH<br>VFL 2021 - All < 50k€                 | uis lequel vous souhaitez importer les données<br>Catégories<br>Investissement, Véhicules, Renforcement de l'équipe<br>Investissement immobilier<br>Véhicules<br>Investissement immobilier                                                       |    |

Veuillez noter qu'une page d'aide s'ouvrira automatiquement après la création d'un nouveau dossier. Nous vous demandons de la **lire attentivement**.

Bon à savoir : les données que vous placerez sur ce site ne seront accessibles que par vous, l'asbl CAP48 et le jury CAP48 chargés de décider des projets retenus pour financement.

CONTACTS CAP48 :

Stéphanie Prévost (Chargée de projets Viva for Life) – 02 737 42 07 ou <u>spv@rtbf.be</u> Marie Raskin (Manager Appel à Projets et Bénévoles) - 02 737 48 20 ou <u>mrsk@rtbf.be</u>